徒競走ゲーム

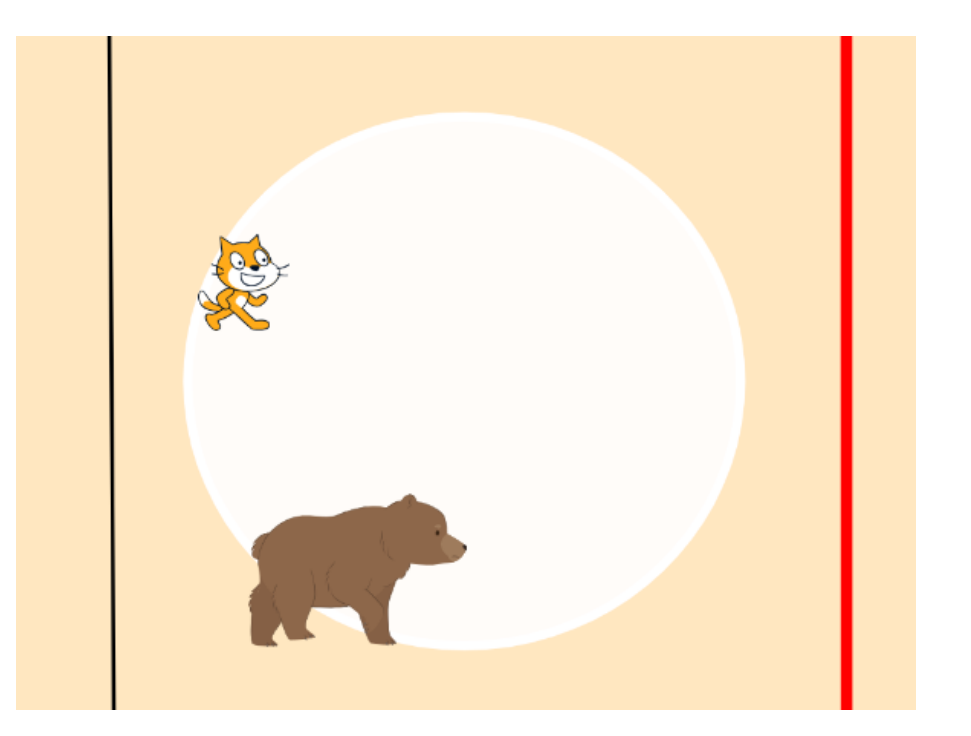

# この教材でできること

- ・向き、座標の概念
- ・簡単なアニメーション
- ・変数をうまく使いこなす

### どんな作品?

熊(相手)とスペースキーを連打して徒競走するゲーム

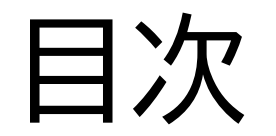

# ①背景を作ろう ②キャラクターを動かそう

③勝敗を決めよう

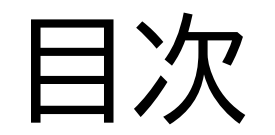

# ①背景を作ろう

# ②キャラクターを動かそう

③勝敗を決めよう

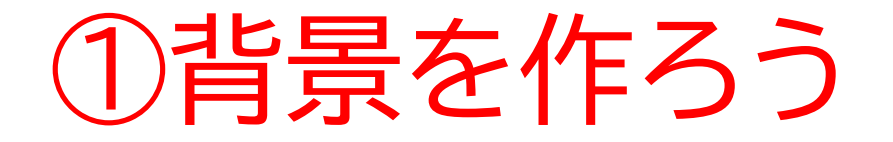

### このページでは 徒競走で使う背景を作るよ

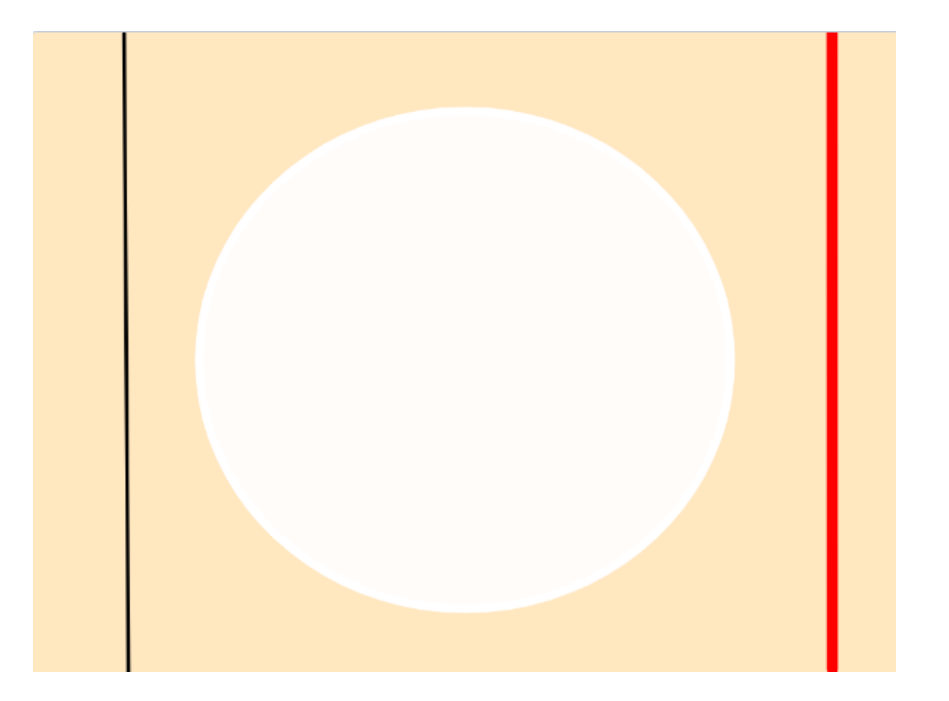

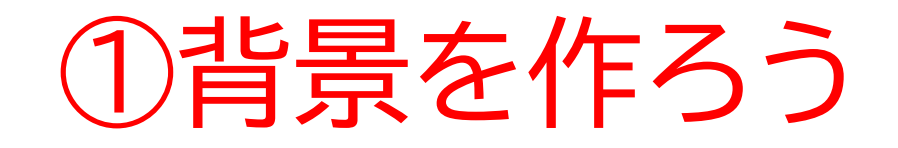

#### 新しい制作ページを開いてみよう

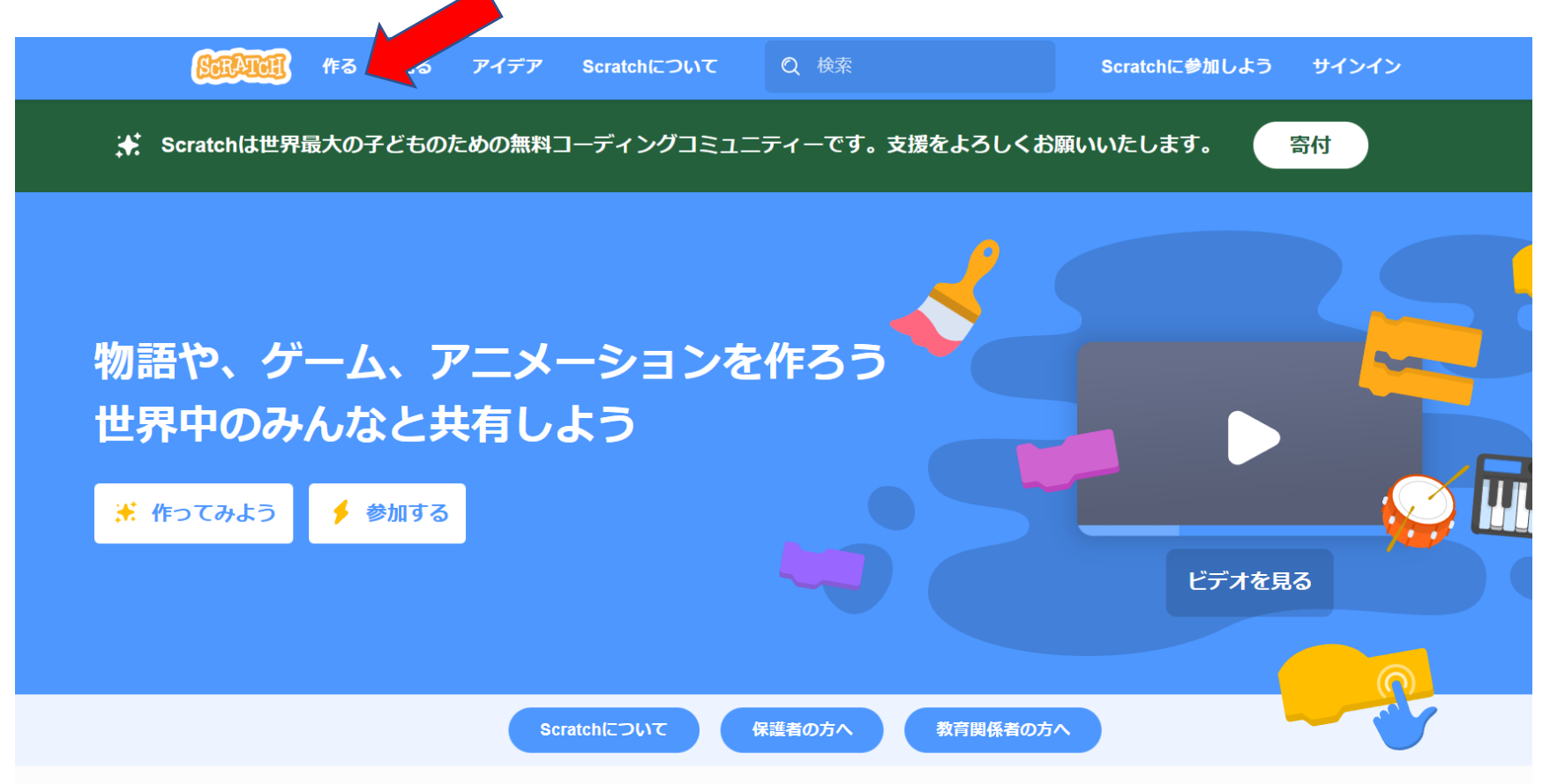

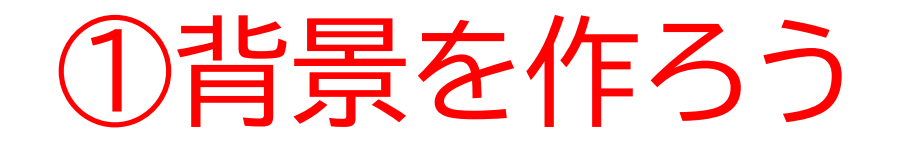

### このページが出てきたら、次のページに進もう

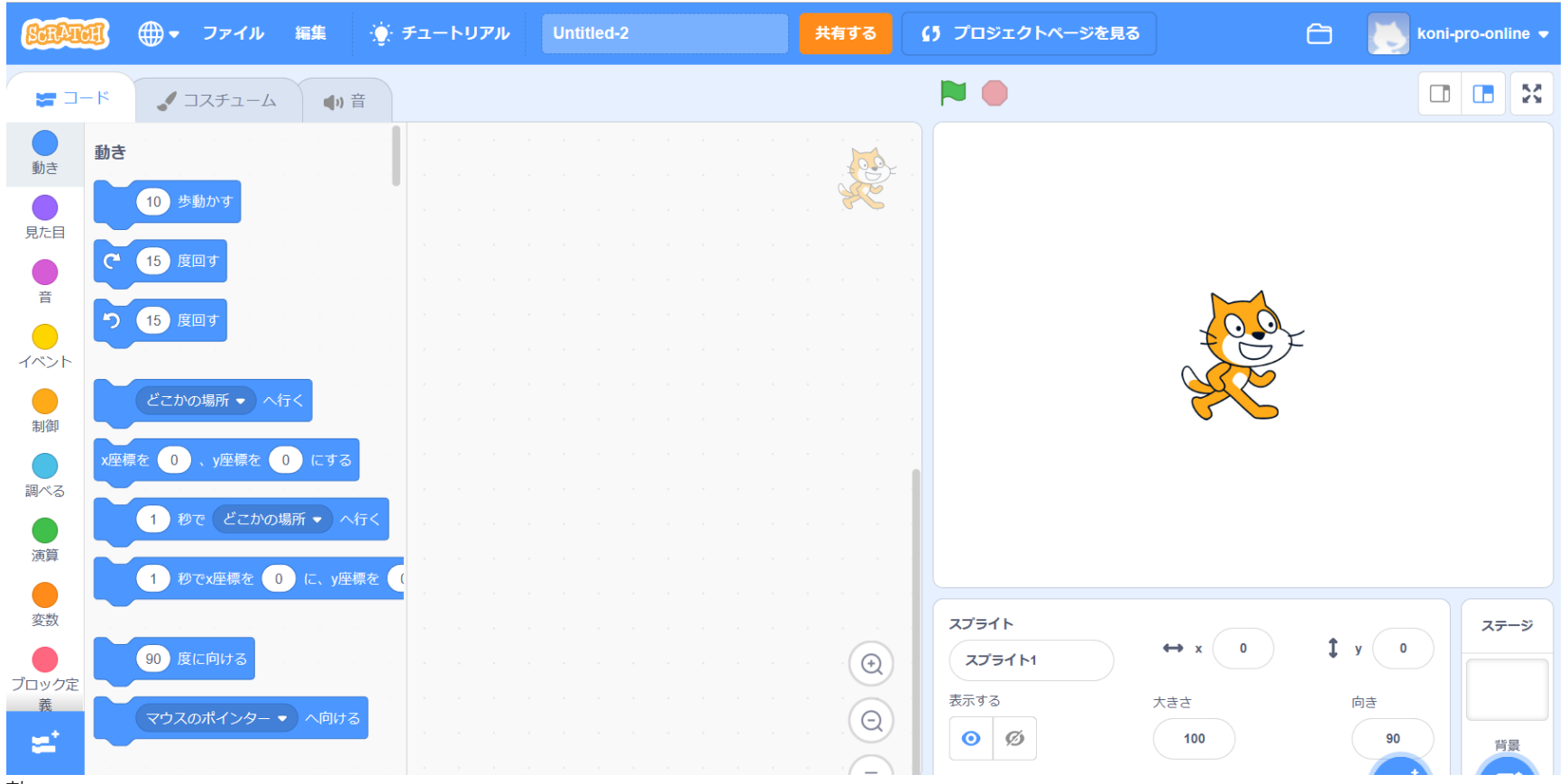

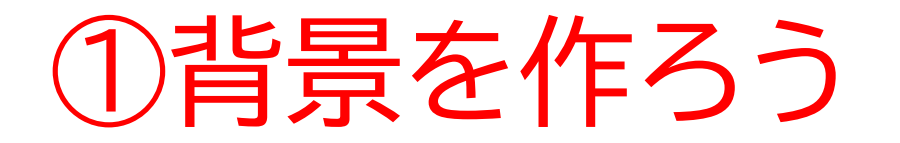

### 背景を描くボタンを押して、画面を変えよう

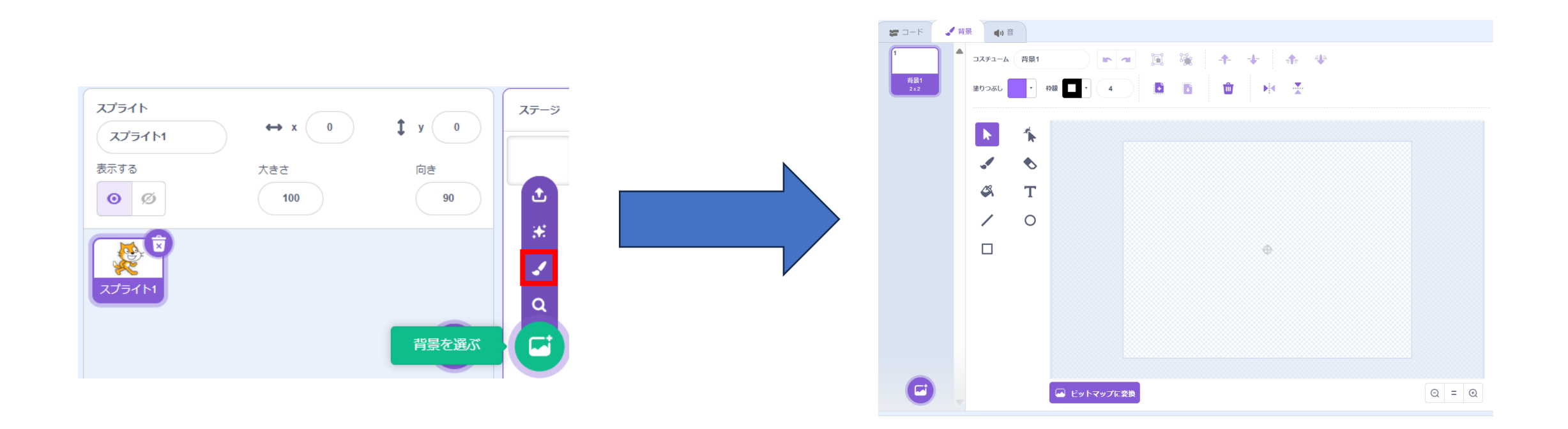

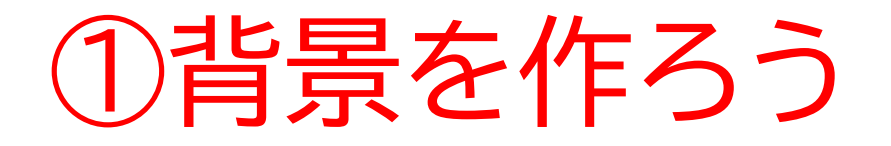

### <u>背景を作ろう</u>

#### ステップ1;長方形を作成しよう

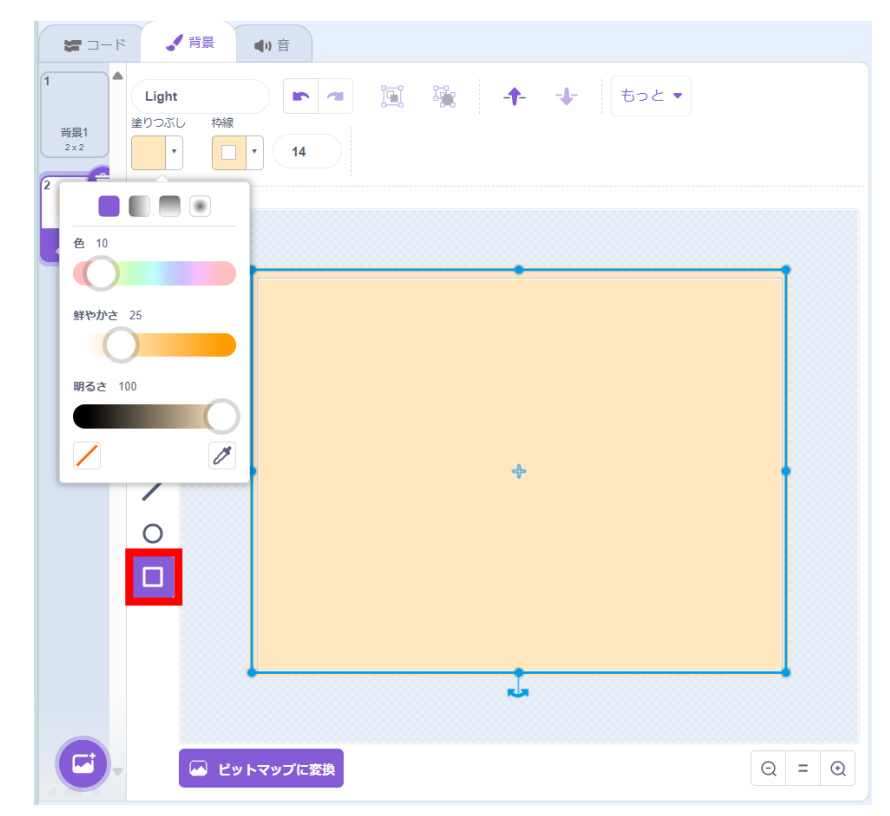

ステップ2;上に円を作成しよう

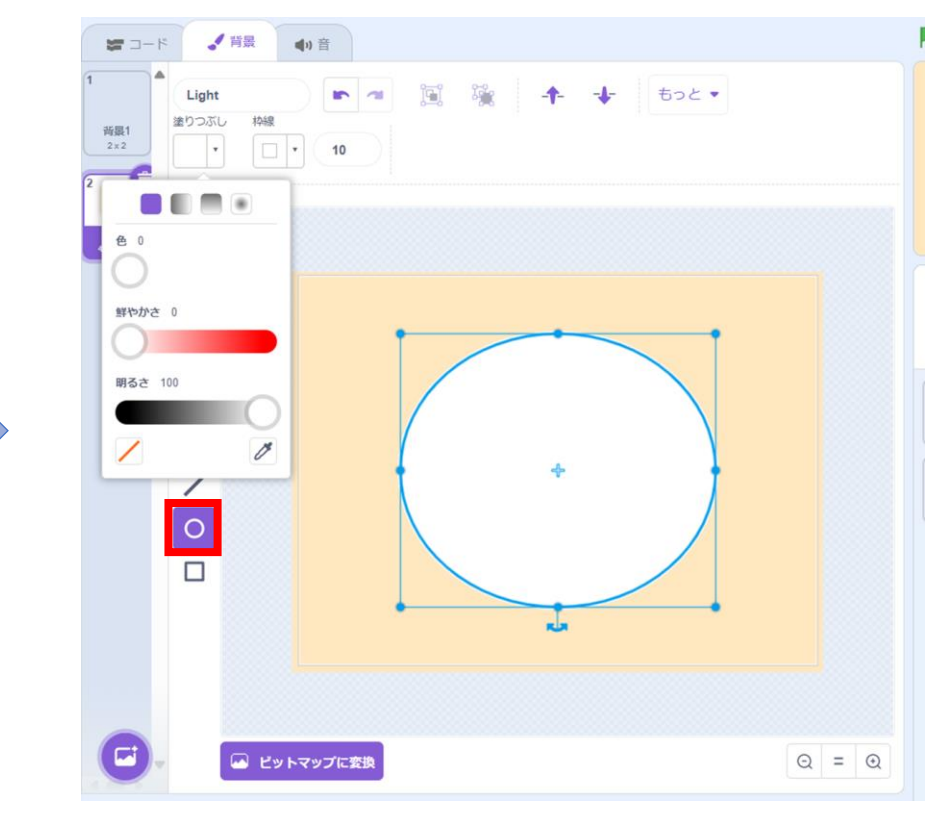

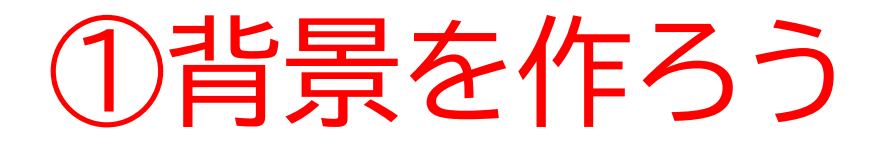

### スタートとゴールの線を作ろう ステップ1;スタート線を作成しよう ステップ2;ゴール線を作成しよう

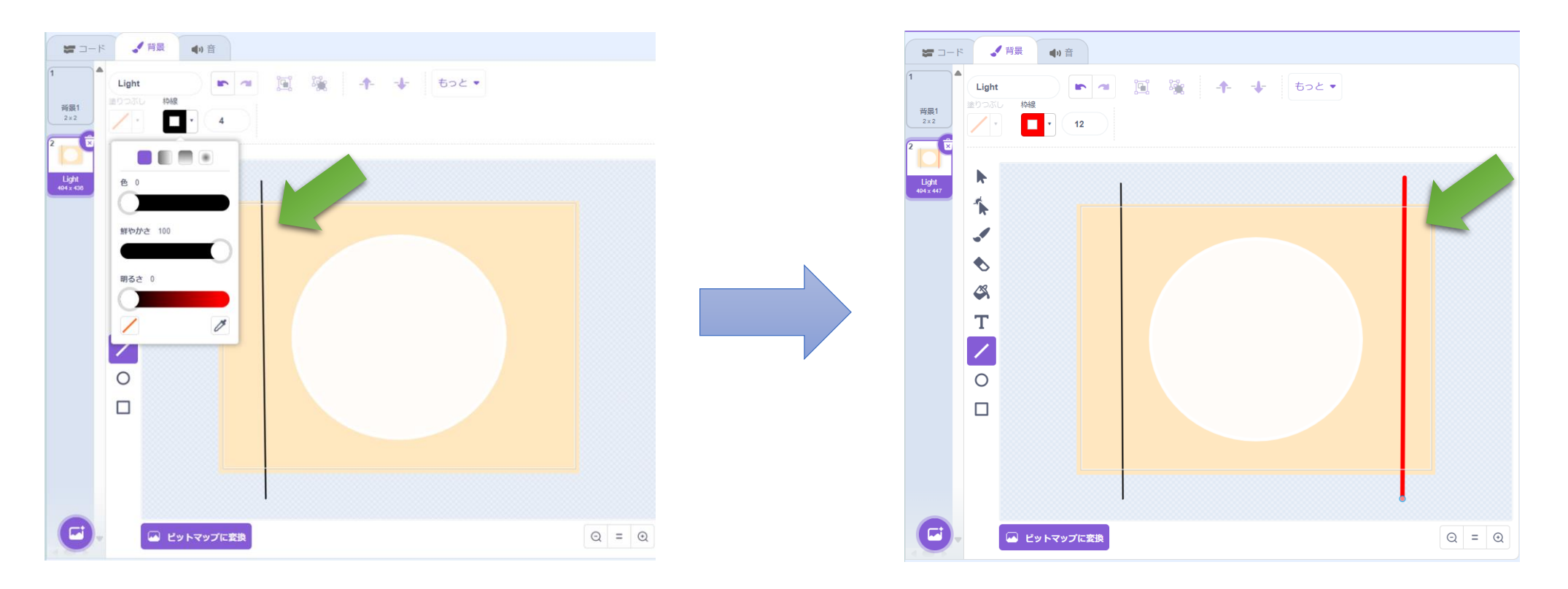

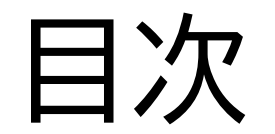

11

# ①背景を作ろう

# ②キャラクターを動かそう

③勝敗を決めよう

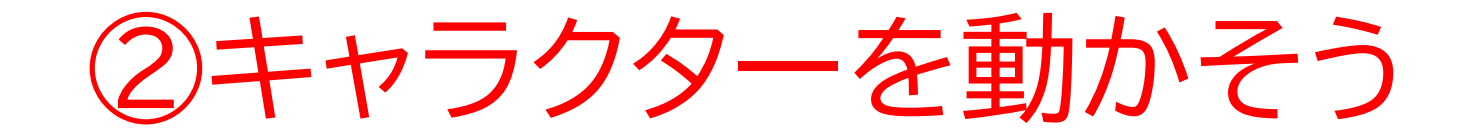

#### このページはキャラクターを動かして操作できたり、アニメーション を加えることができるよ

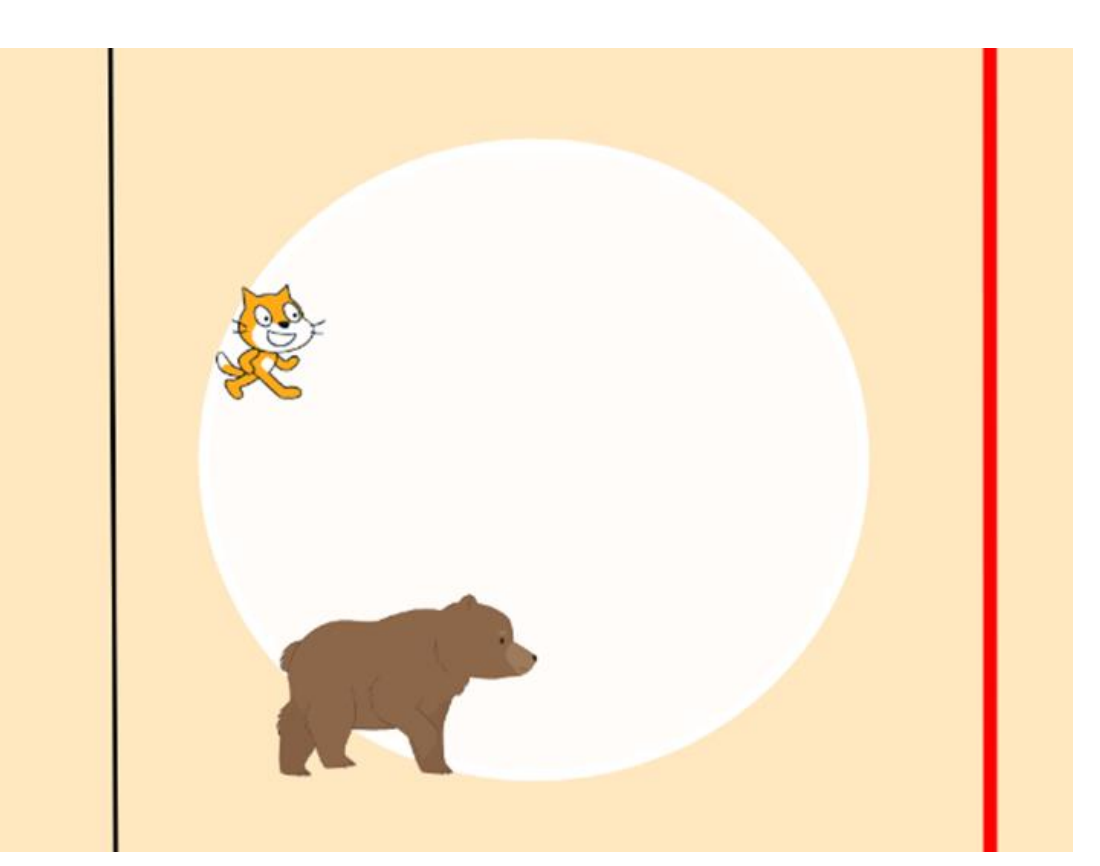

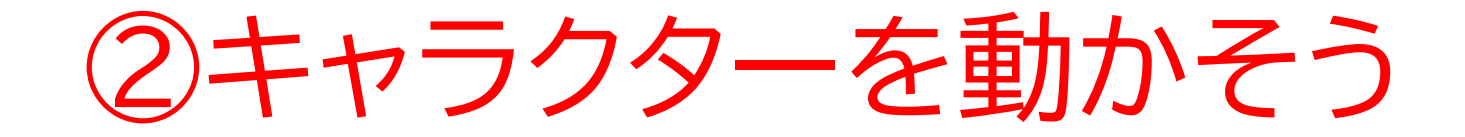

### ネコの名前を「プレイヤー」に変えてみよう

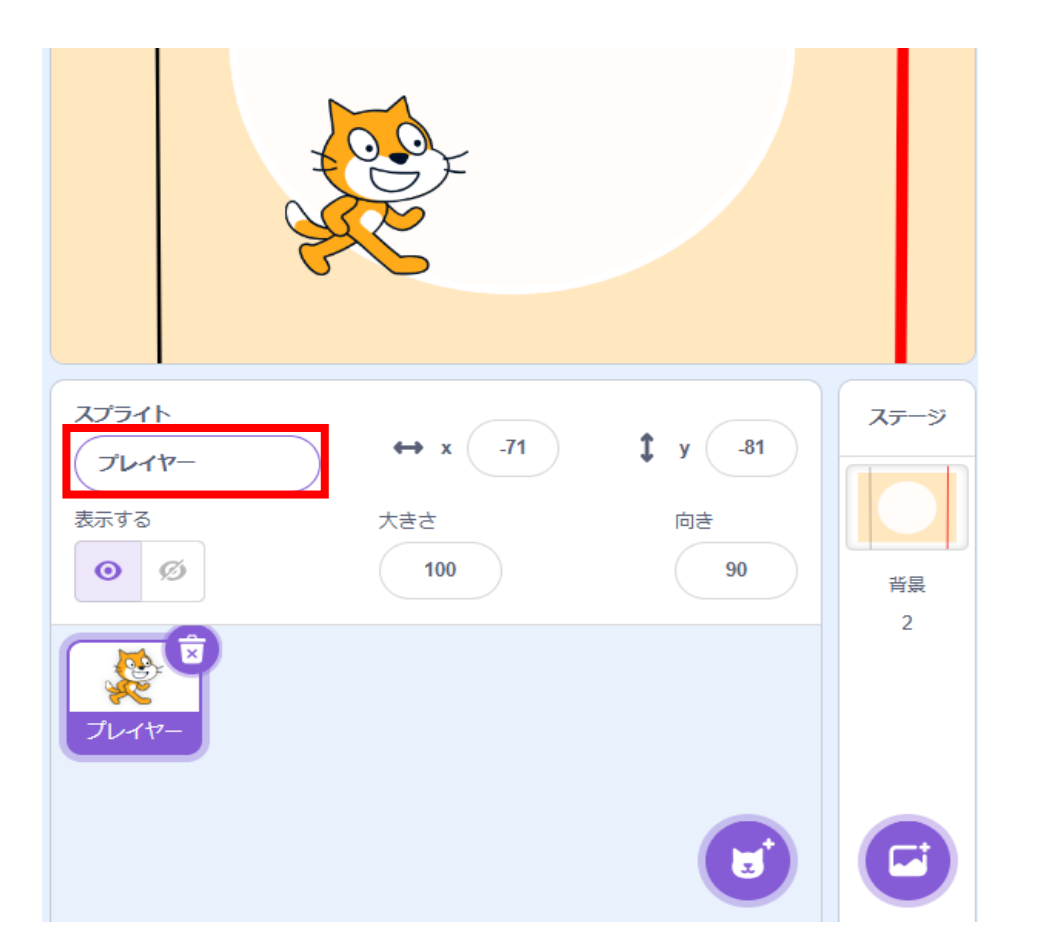

# ②キャラクターを動かそう

### 一覧から相手のスプライトを新しく選ぼう 今回はネコの対戦相手であるクマさんを選ぶよ

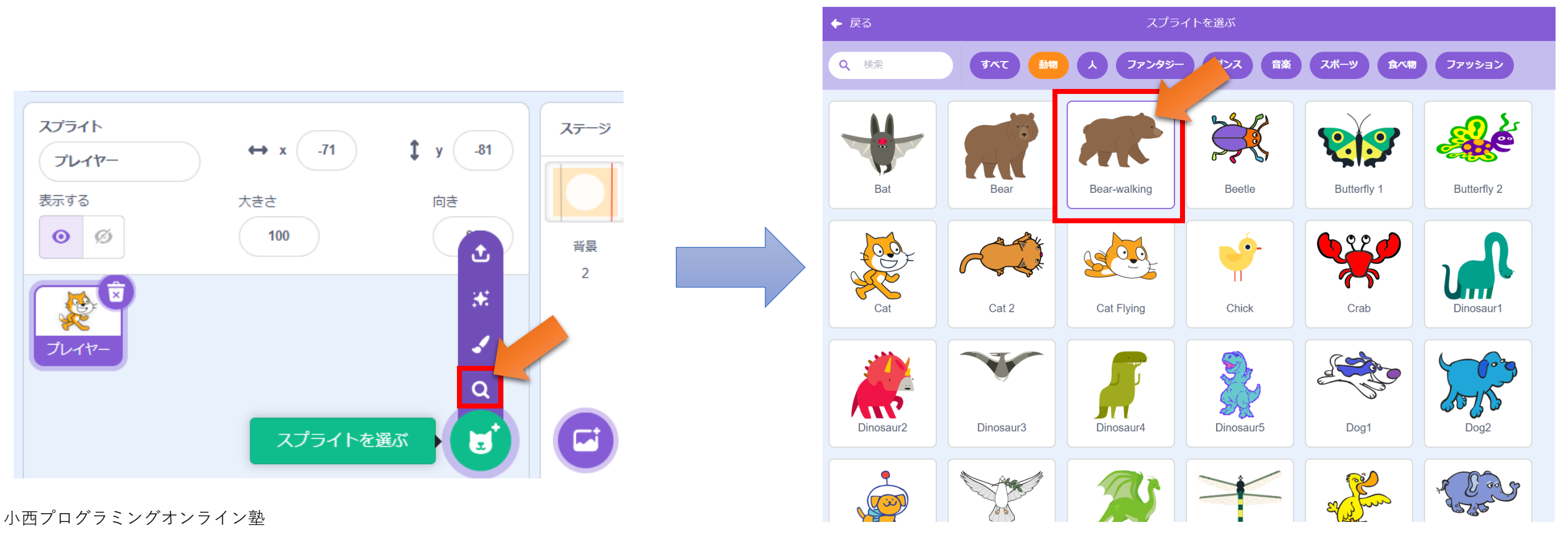

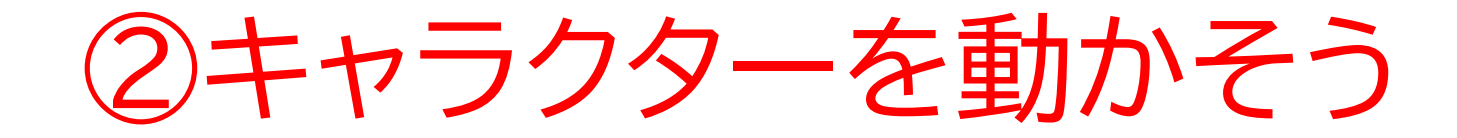

### クマの名前を「あいて」に変えてみよう

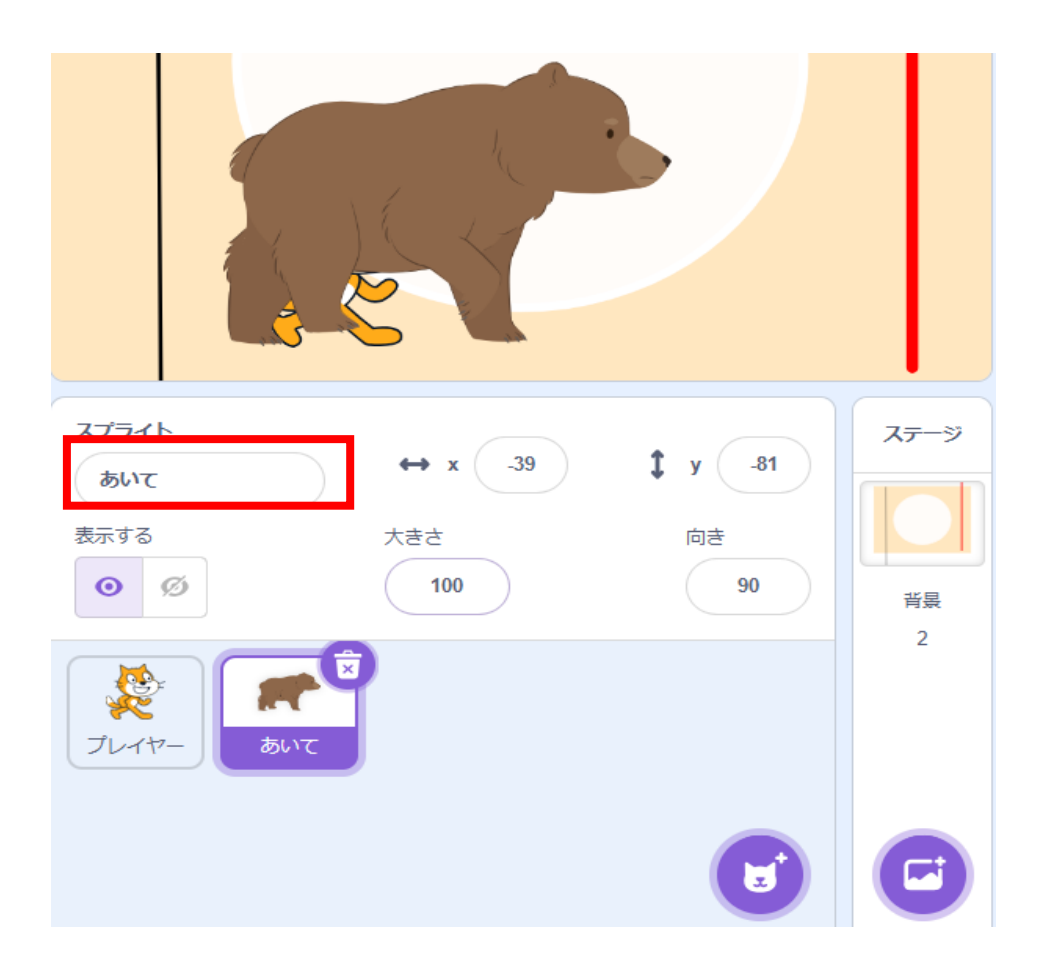

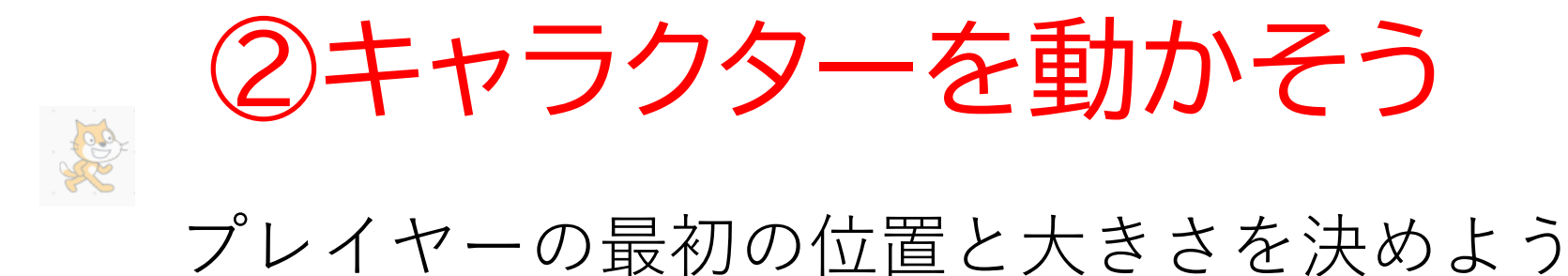

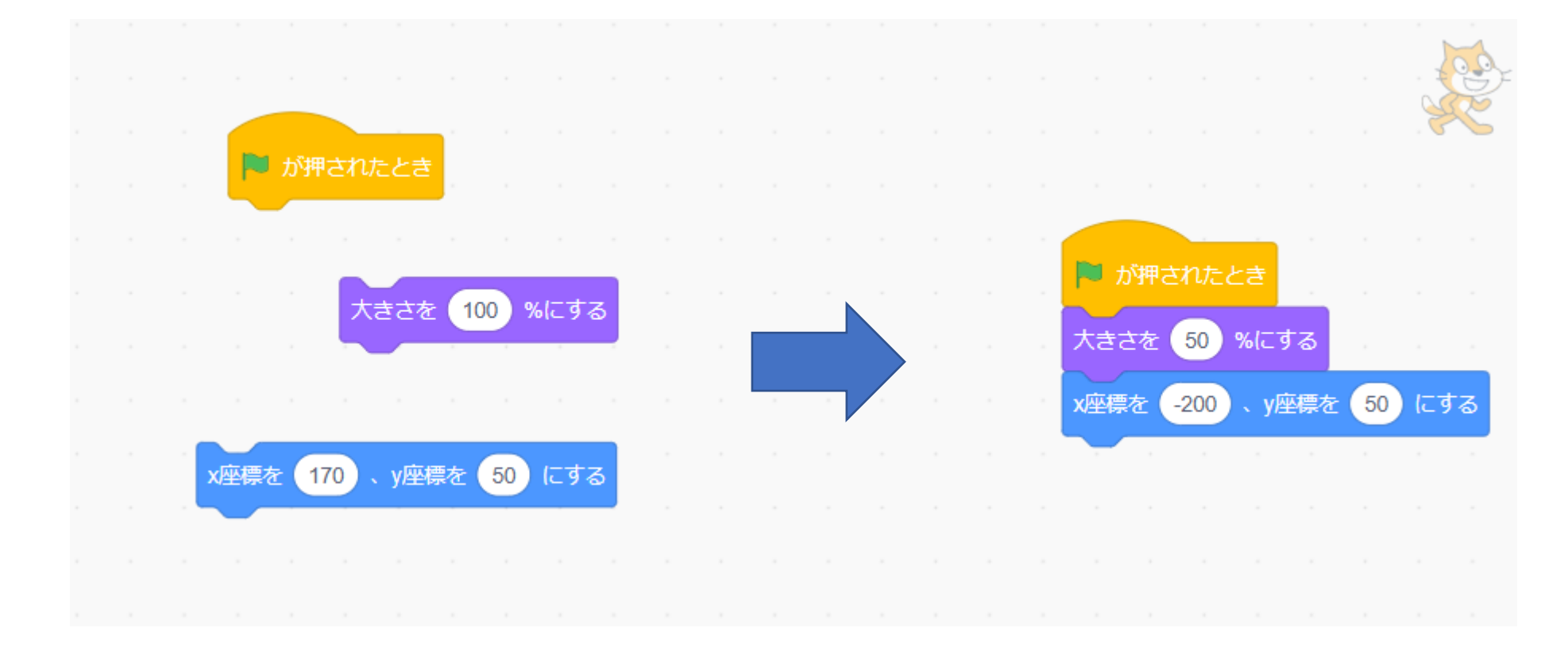

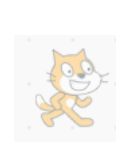

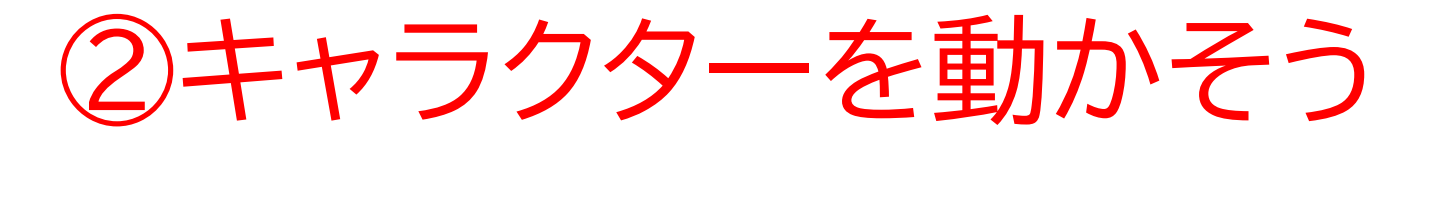

### スペースキーでプレイヤーが右に動くようにしよう

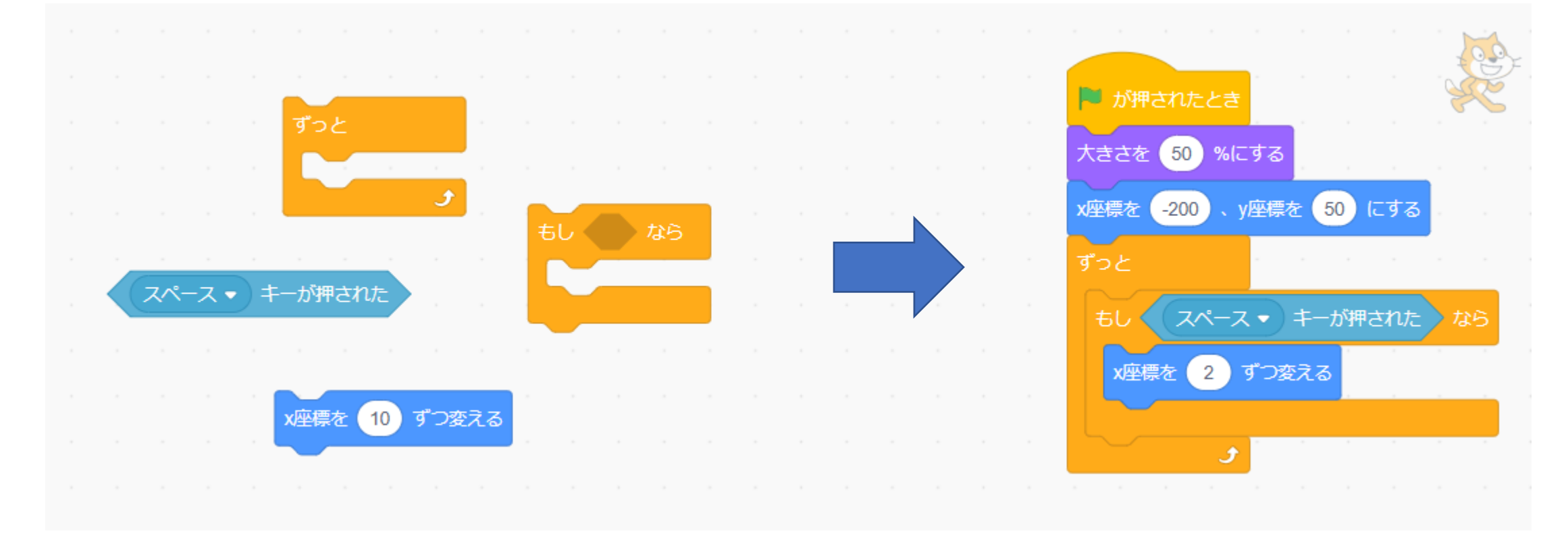

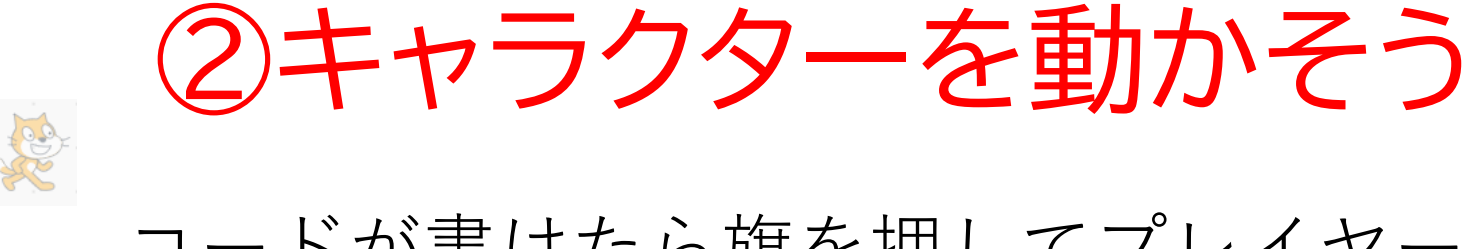

### コードが書けたら旗を押してプレイヤーが動くか確認してみよう

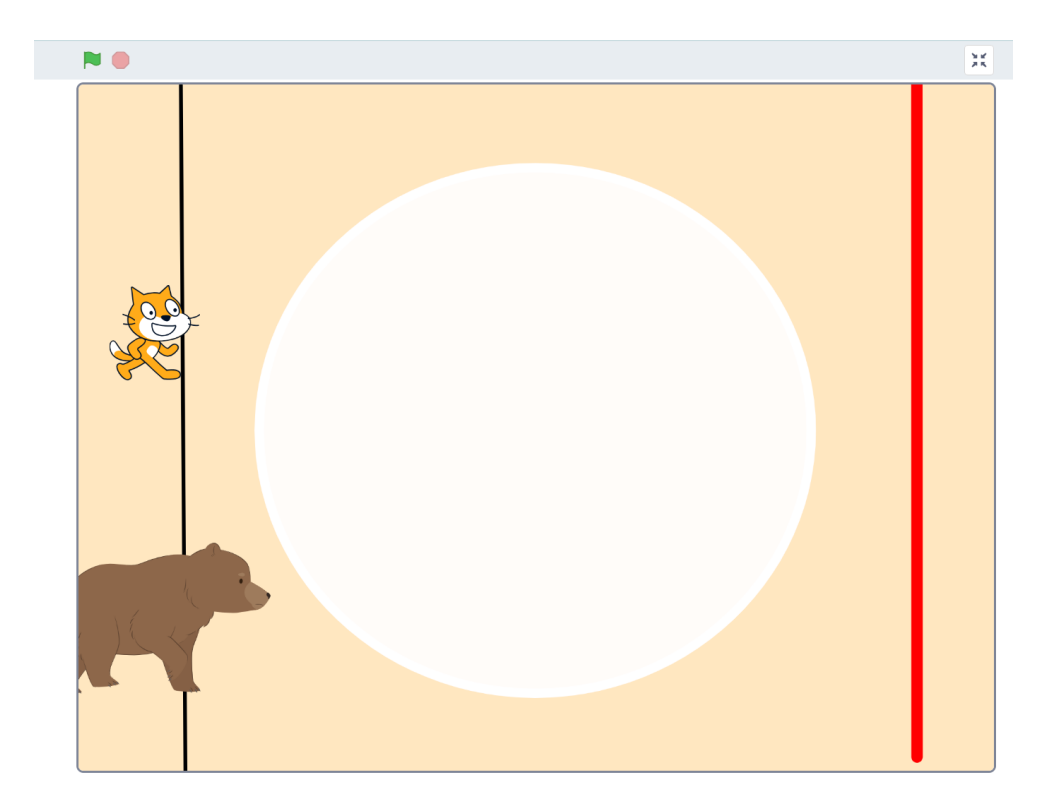

督問

スペースキーを長押しすると、キャラクターがずっと右に進むね! どうしたら「連打しないと進まない」ゲームになるか考えてみよう! ※まずは自分で考えてみてね。そのあと、次のスライドに進もう!

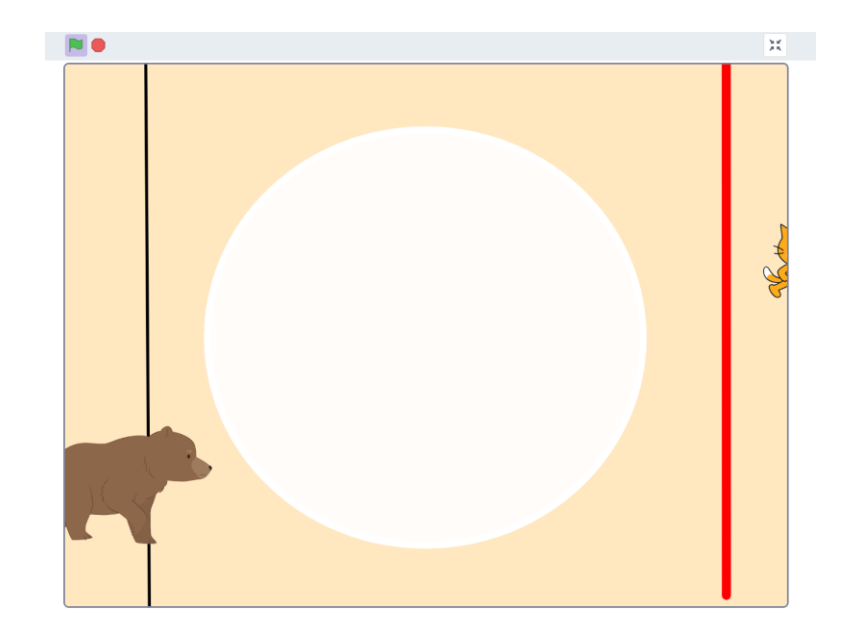

![](_page_19_Picture_0.jpeg)

### **R**

### 色んなやり方があるけど、テキストでは、 「キャラクターが常に待つようにしておいて、スペースキーが 押されたときだけ一定の距離進む」ように制御してるよ

![](_page_19_Figure_3.jpeg)

![](_page_20_Picture_0.jpeg)

![](_page_20_Figure_1.jpeg)

# ②キャラクターを動かそう あいてが一定間隔で右に動くようにしよう

![](_page_21_Figure_1.jpeg)

![](_page_22_Picture_0.jpeg)

![](_page_22_Picture_1.jpeg)

![](_page_23_Picture_0.jpeg)

# ①背景を作ろう

# ②キャラクターを動かそう

③勝敗を決めよう

![](_page_24_Picture_0.jpeg)

#### このページはキャラクターの勝ち負けを画面に表示させることができるよ

![](_page_24_Picture_2.jpeg)

![](_page_25_Picture_0.jpeg)

![](_page_26_Picture_0.jpeg)

# ③勝敗を決めよう

画面に表示する「勝ち」や「負け」のスプライトを作ろう テキスト入力で 勝ち と 負け のコスチュームを作ろう

![](_page_27_Picture_2.jpeg)

![](_page_27_Picture_3.jpeg)

勝ち

### ③勝敗を決めよう プレイヤーやあいてから「勝ち」や「負け」を受け取ったときに 画面に表示しよう

![](_page_28_Figure_1.jpeg)

![](_page_28_Figure_2.jpeg)

勝ち

③勝敗を決めよう

勝ち

#### コードが書けたら旗を押して、「勝ち や 負け」が表示されるか 確認してみよう

![](_page_29_Picture_3.jpeg)

# お疲れさまでした

テキストは終了です。 あとは自分なりにアレンジを付け加えていこう!

# お疲れさまでした

アレンジが思い浮かばない場合は、 以下のようなことにチャレンジをしてみよう。

- あいて(熊)も別のキーで動かせるようにして、二人で対戦ができるようにする
- ・BGMをつける
- ・ステージをいくつか作ってみる(背景をいくつか作る)
- ・遊ぶときのアニメーションをつける(キャラクターに動きつける)